## How to clear your Firefox browser cache

1. Open Settings by selecting  $\equiv$  then 'Settings'

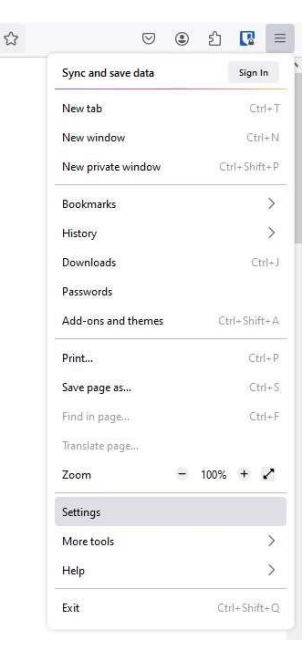

2. Select 'Privacy and security'

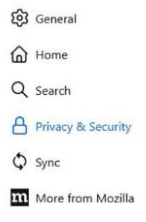

3. Scroll down to 'Cookies and Site Data' and select 'Clear Data'

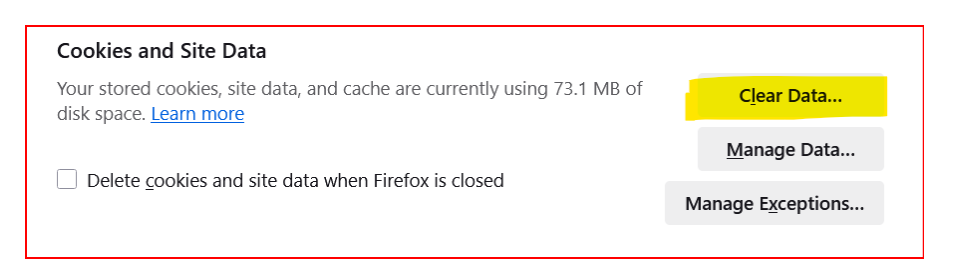

4. In the 'When' dialog box select 'Everything'

Check each of the following boxes: 'Browsing & download history' 'Cookies and site Data' and 'Temporary cached files and pages'

| Clear browsing data and cookies                                      | ×    |
|----------------------------------------------------------------------|------|
|                                                                      |      |
| When: Everything                                                     | ~    |
| All selected items will be cleared.                                  |      |
| This action cannot be undone.                                        |      |
| Browsing & download history                                          |      |
| Clears search, site and download history                             |      |
| Cooki <u>e</u> s and site data (453 KB)                              |      |
| May sign you out of sites or empty shopping carts                    |      |
| Temporary cached files and pages (72.7 MB)                           |      |
| Clears items that help sites load faster                             |      |
| Saved form info                                                      |      |
| Clears things like names, emails, and other items you enter in forms |      |
| Site settings                                                        |      |
| Resets your permissions and site preferences to original settings    |      |
| Clear Ca                                                             | ncel |

- 5. Select 'Clear'
- 6. Close all Firefox windows
- 7. Restart Firefox to continue web browsing